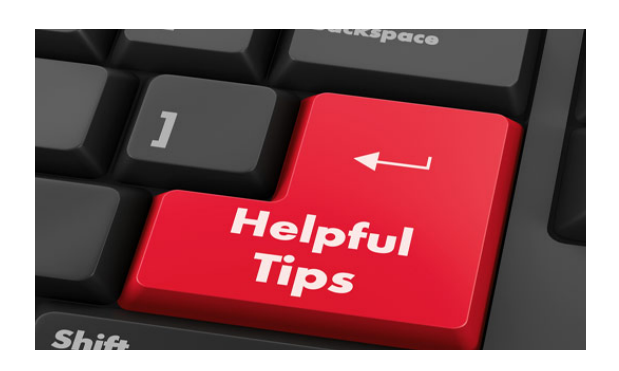

## Important Tips for Your Device:

- Please only use **alcohol wipes** when cleaning your device.
- Some devices require a login to open the screen, if this is the case for your device, please follow the directions below.
  - 1. In the username section, type **guest**
  - 2. Press enter/return twice after entering the username.
- Please note that all files on to your desktop will not save upon logging out of the "guest" account.
  - Each student has a One Drive Folder in MyPascoConnect. You can access One Drive by clicking on the Office365 Icon.
- Remember each student will login to MyPascoConnect using their Lunch Number for the username and then using their "Funky Password"
- If you do not have access to internet at home, please complete the survey at this link - https://bit.ly/39kf2YY. Please note that completing this survey does not guarantee that internet access will be provided.
- If you have any questions regarding your device or you are having technical difficulties, please use either contact below and they can assist you.
  - Kelly Malave: 727-835-8407
  - Kathy Witowski: 727-835-6438